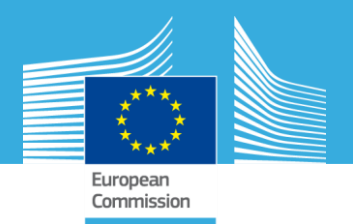

# **Module 2 Aplication Aquasurvey**

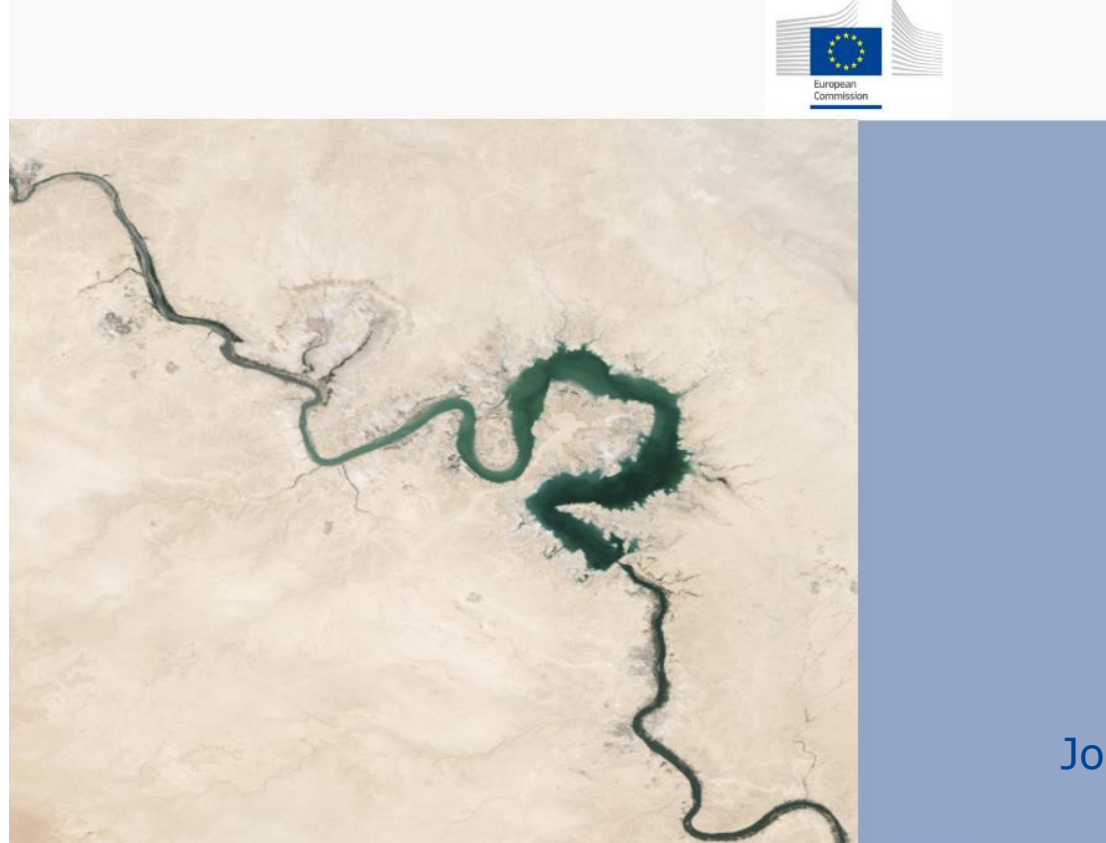

Aqua Survey

Joint research Centre – Ispra Celine Dondeynaz

Mise en oeuvre d'une

campagne de terrain

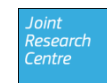

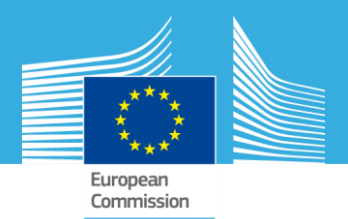

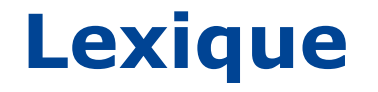

#### Survey: questionnaire d'enquête

**Project** : un questionnaire déployé associé à des utilisateurs et des résultats reçus (DB)

User : profil d'enquêteur

**Package**: fichier contenant questionnaire, géométrie et carte pour chaque utilisateur à transférer sur le mobile.

Admin: coordinateur de l'enquête qui contrôle le desktop

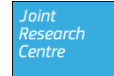

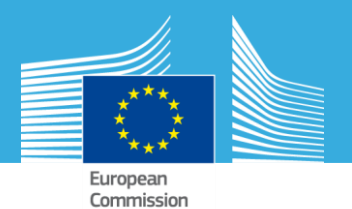

#### **AQUASURVEY** software

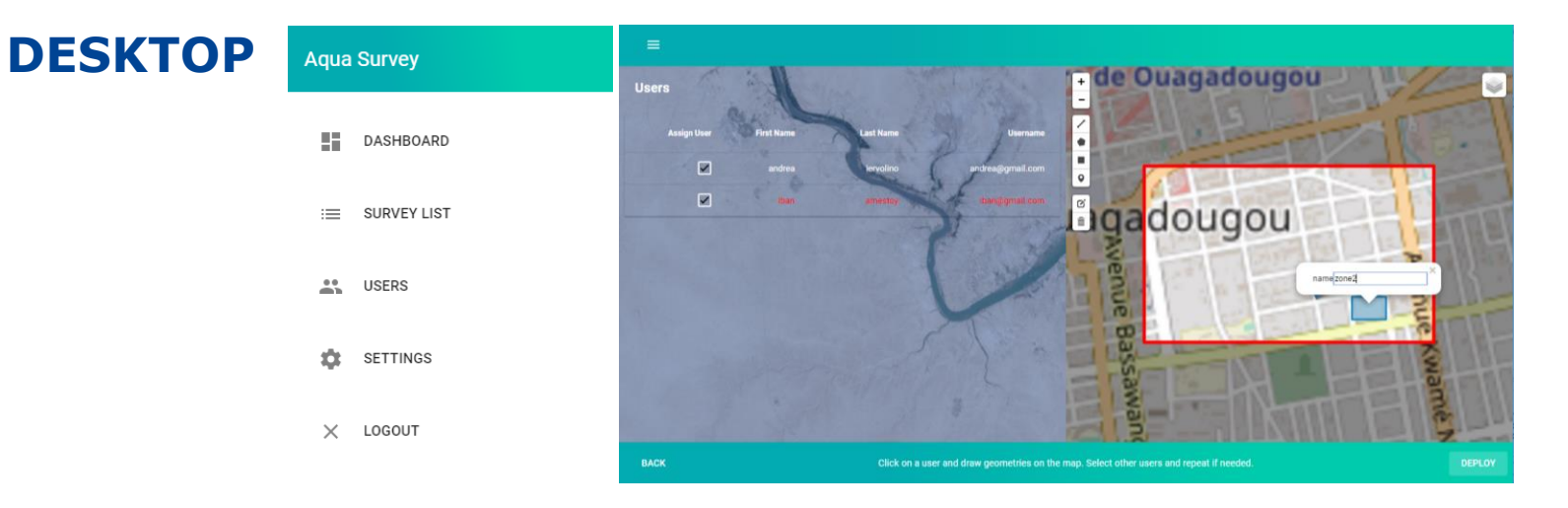

📢 🔟 82% 🖻 12:56 pm

Rue 3.42

**Choose Destination** 

point1:1

zone2: 0

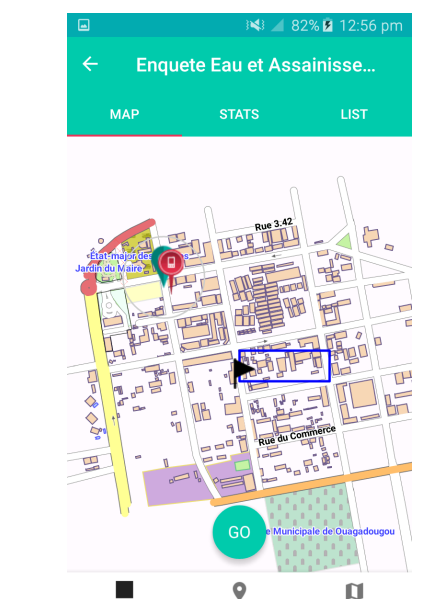

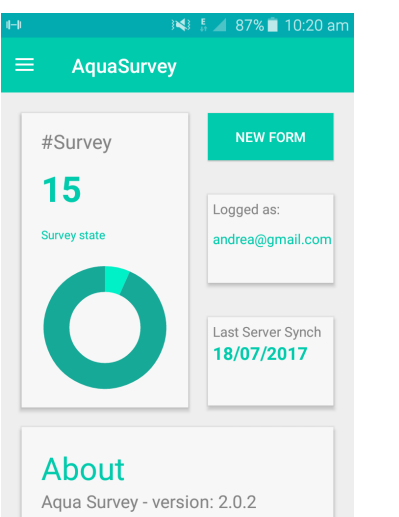

**MOBILE** 

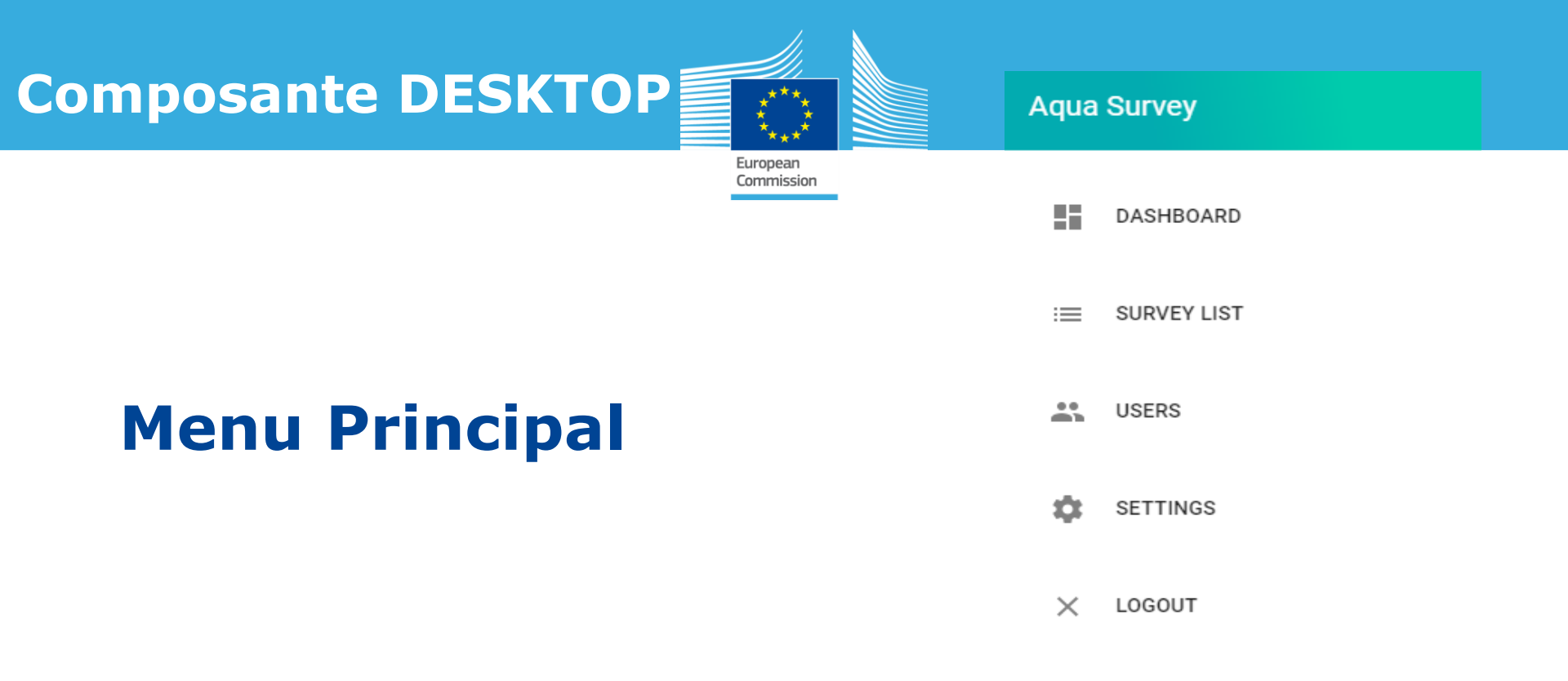

- **Dashboard:** Récapitulatif/ page d'entrée
- **Users** : Créer , modifier un profile pour les enquêteurs
- **Survey List**: Liste des surveys draft/deployed/template
- **Settings** : configure le service online, mes détails de connections, charger les cartes type Global Administrative Areas (GADM)
- Logout

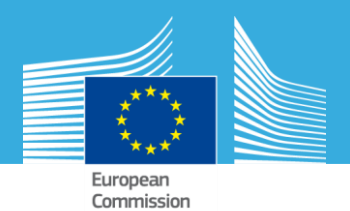

# **Etapes**

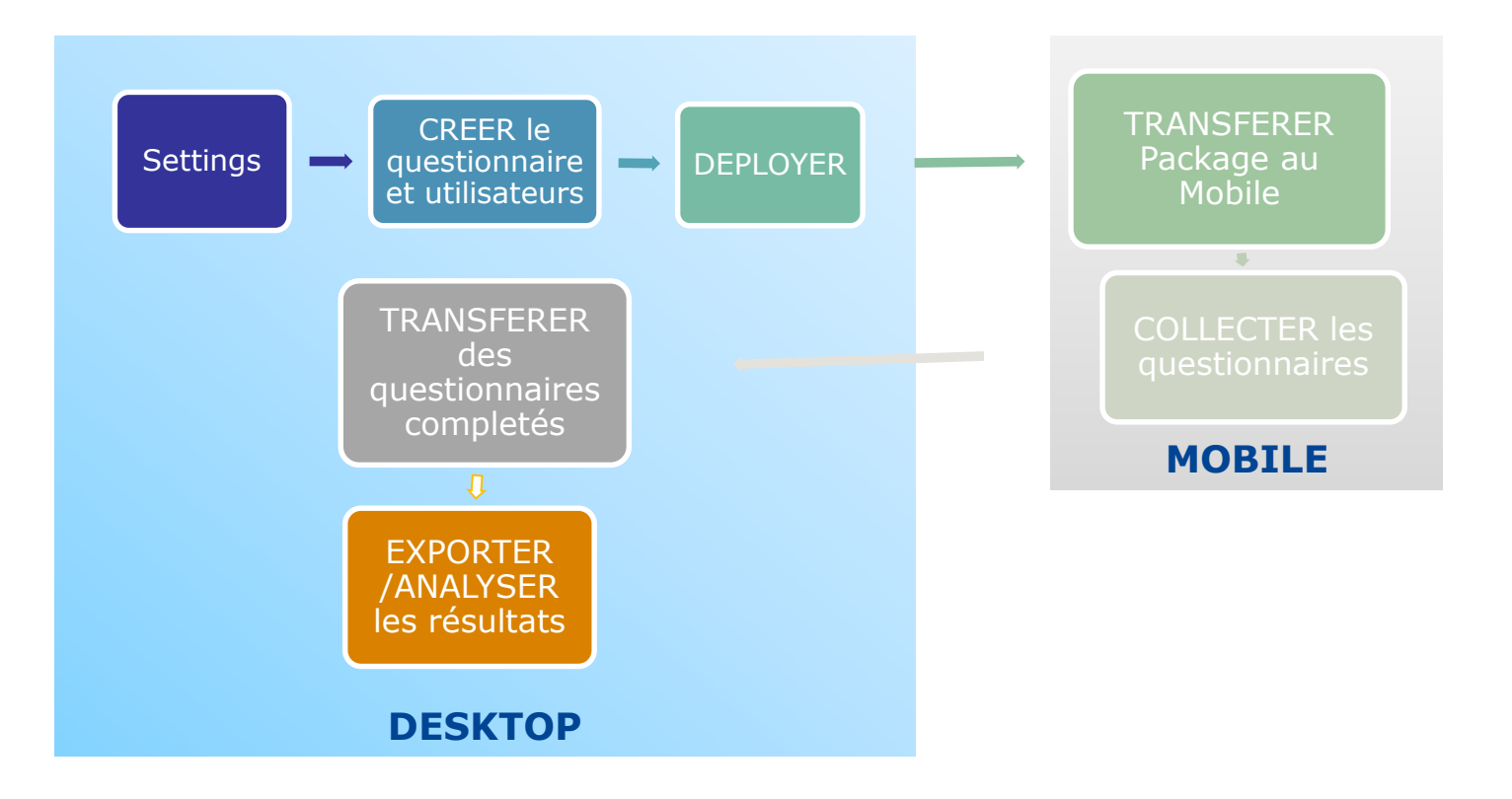

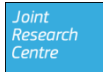

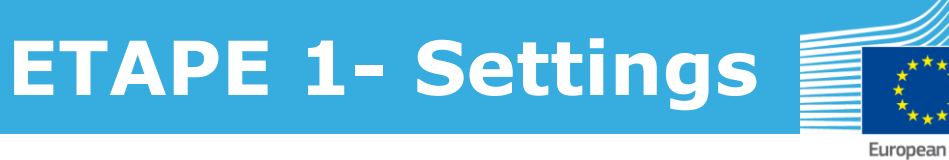

#### A FAIRE EN PREMIER

• Définir vos détails de connection sur le desktop : email et mot de passe

Commission

- Il est possible de mettre en place un service online (si besoin) -> mettre URL et mot de passe admin du serveur correspondant (guide disponible)
- BACKUP: sauvergarde tout l'environment aquasurvey desktop.
- RESTORE: reinstalle l'environnement sauvegardé

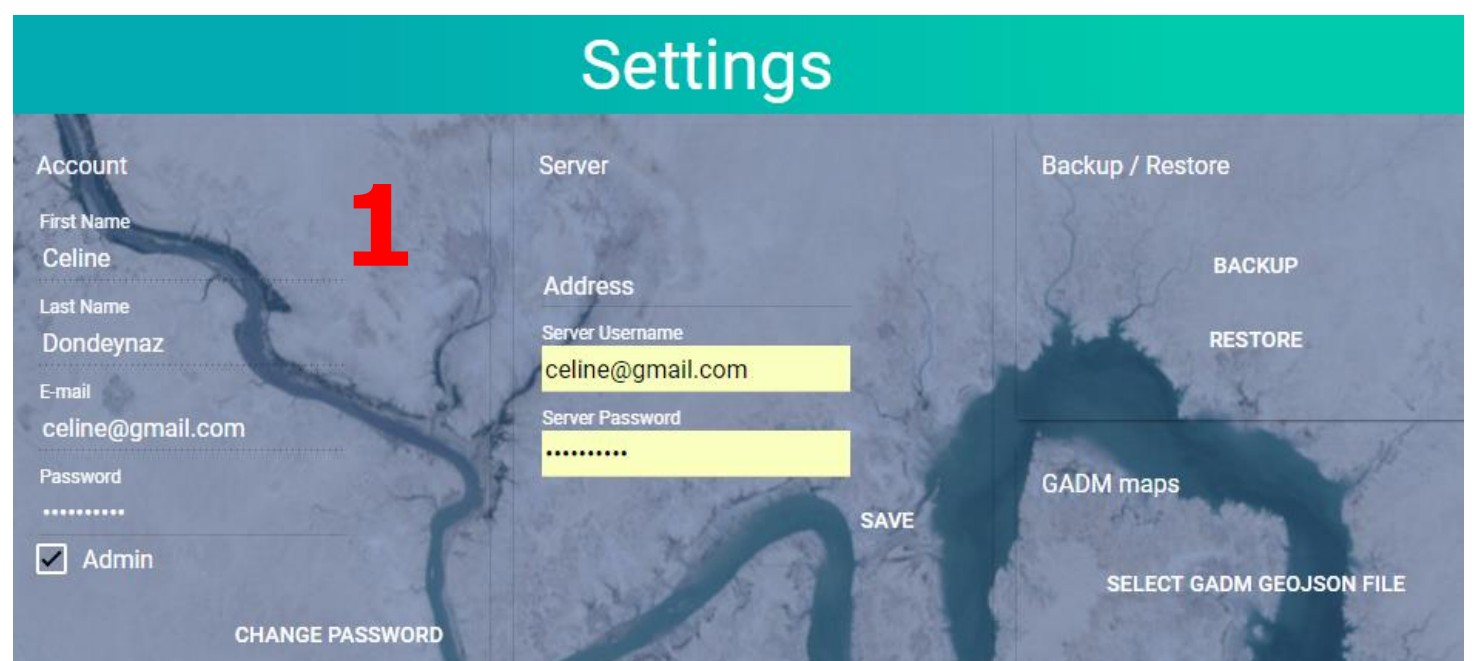

# **Etape 2- Users**

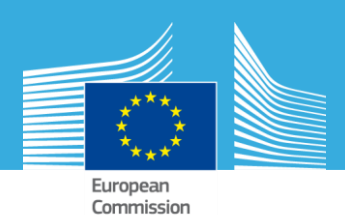

Créer votre équipe d'enquêteurs = 1 profile par enquêteur

- Remplir Nom, Prénom, un email et un mot de passe, éventuellement le téléphone pour contact
- un ID unique sera automatiquement attribuer a chaque enregistrement
- ⇒ Cette liste est sauvegardée en local (offline) et, sur le serveur (online)si disponible

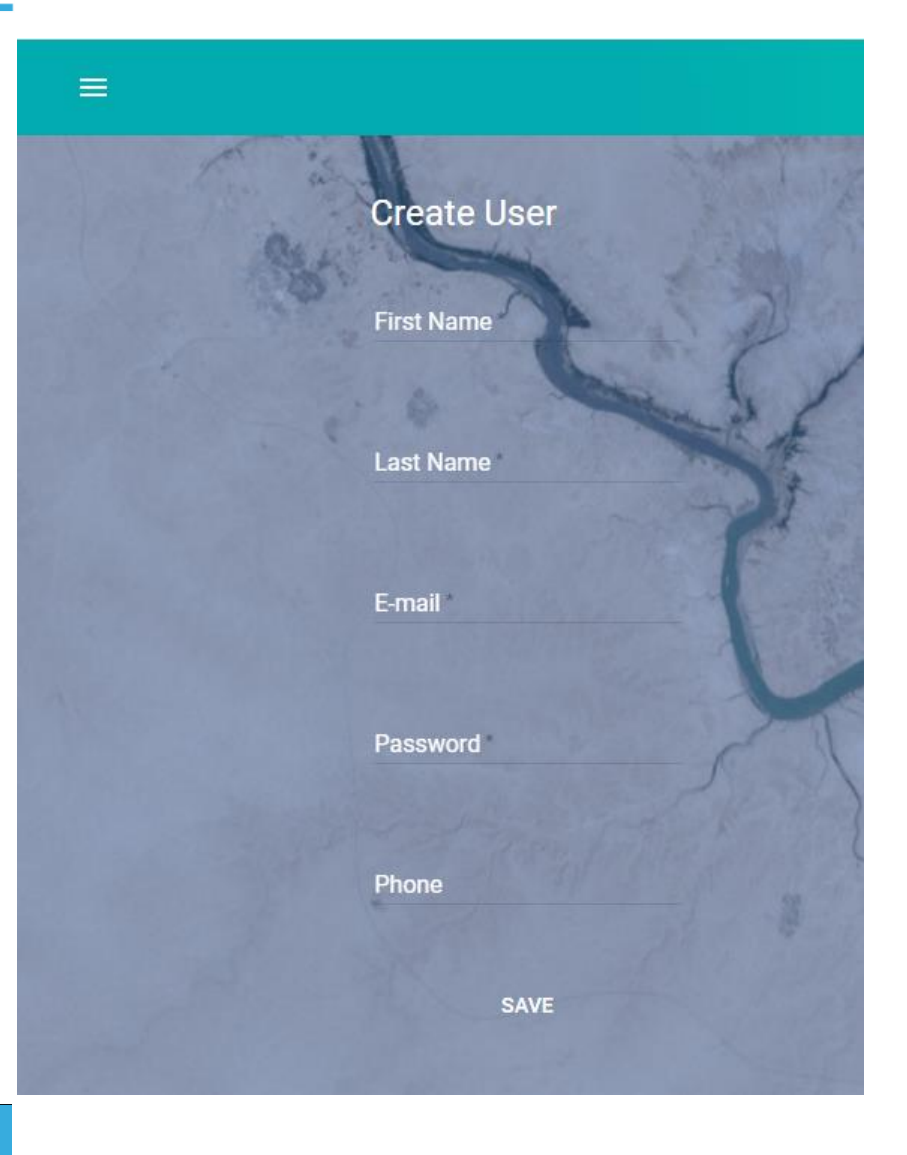

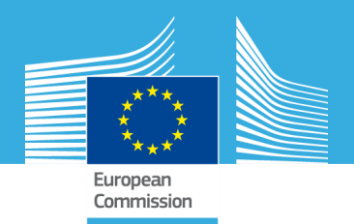

# Liste des enquêteurs

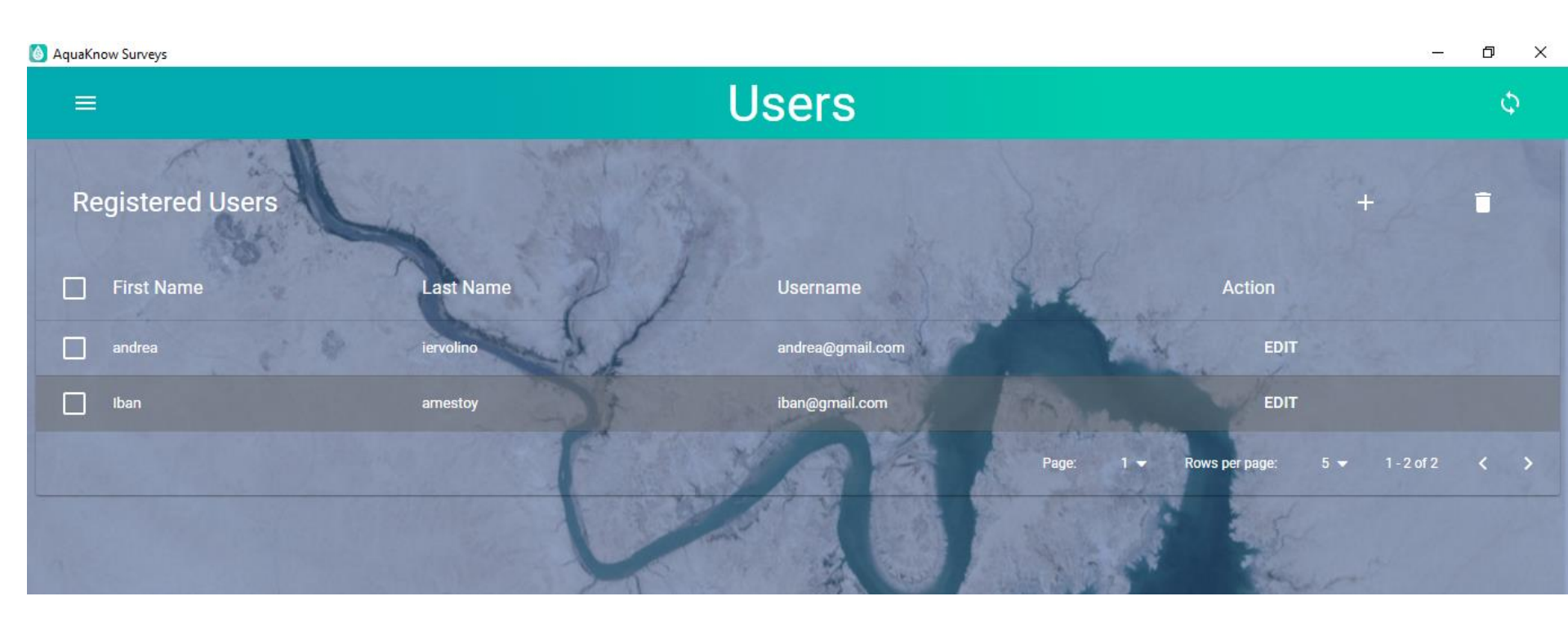

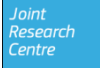

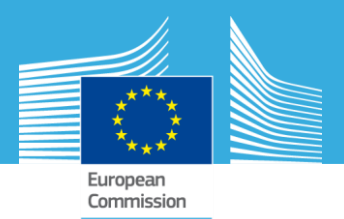

# **Etape 3- Créer une survey/un questionnaire**

Options possibles pou creer une nouvelle survey/ un questionnaire:

- Nouveau questionnaire : +
- Dupliquer un draft
- Dupliquer une template

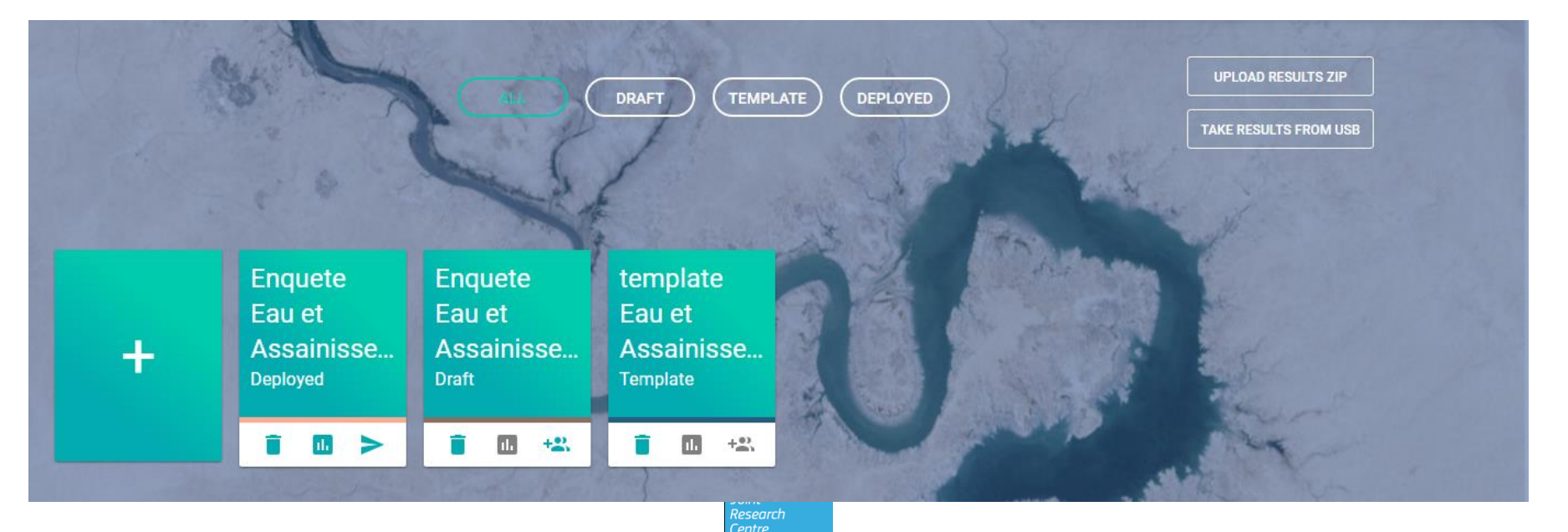

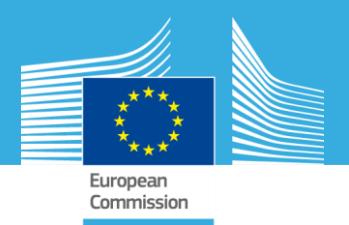

# **Etape 3- Créer une survey**

• Définir la langue du questionnaire MONO ou MULTILANGUES Note: il faut au moins une question pour pouvoir sauvegarder votre survey

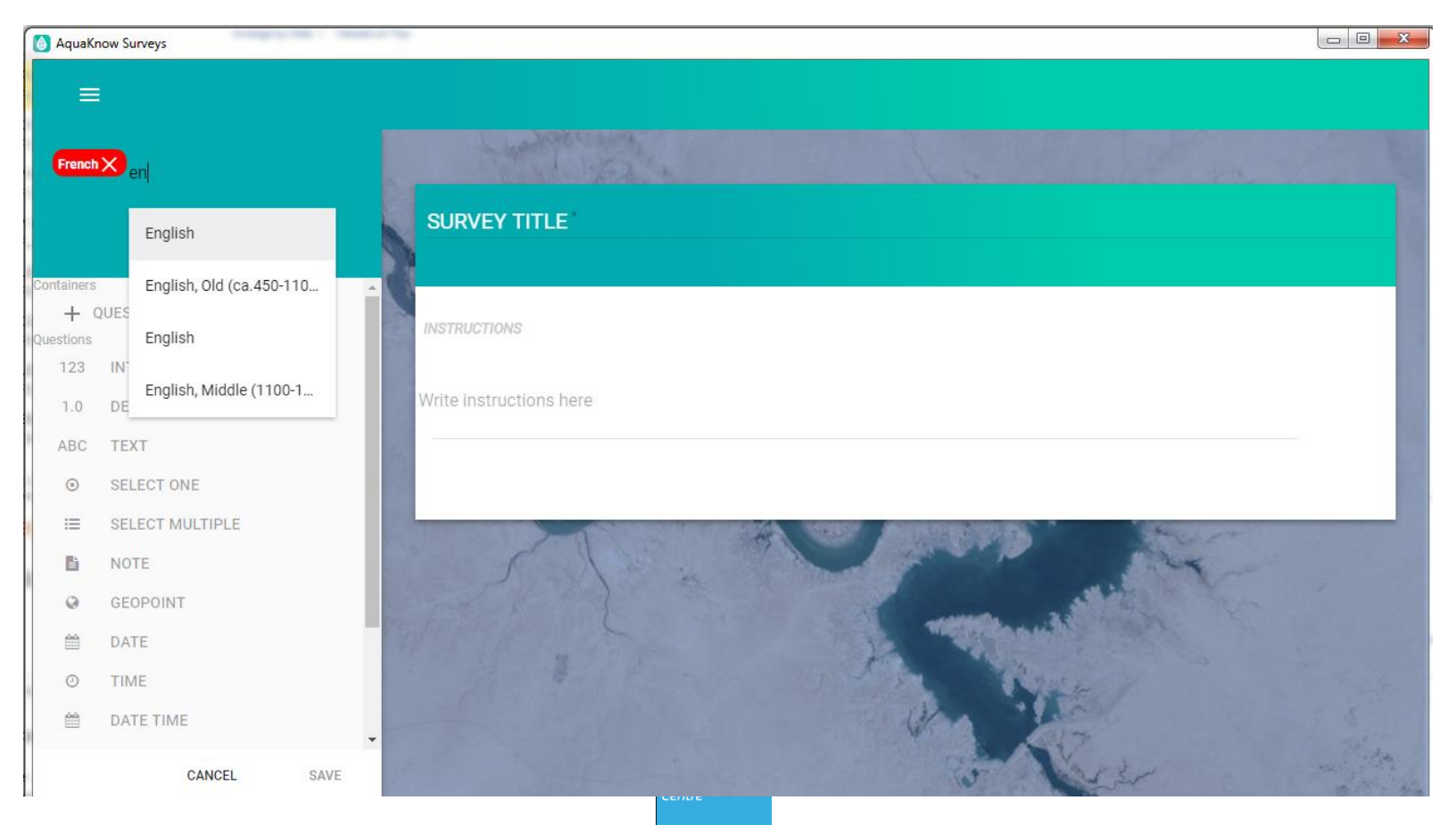

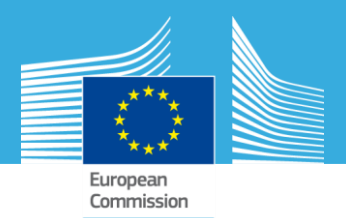

# **Options du Questionnaire**

- Ordonner vos questions:
  - Faire un groupe de questions(i.e. information socio-économique)
  - Les questions peuvent être deplacées "Drag and Drop"
  - Insérer des "skip logic"
  - Insérer une explication "Hint" = info
  - Définir une méthode de validation (i.e : les réponses sont en format entier)

| Combien de temps la personne qui approvisionne en eau votre foyer met-elle pour aller et revenir avec de l'eau? |                                                                                                    |  |  |  |
|----------------------------------------------------------------------------------------------------|----------------------------------------------------------------------------------------------------|--|--|--|
| QUESTION OPTIONS                                                                                                | Required                                                                                                    |  |  |  |
| SKIP LOGIC                                                                                                    | Question Name @ combien-de-temps-la-personne-qui-approvisionne-en-eau-votre-foyer-met-elle-pour-aller-et-revenir-avec-de-leau-1 |  |  |  |
| VALIDATION                                                                                                    | Question Hint                                                                                                    |  |  |  |
|                                                                                                    |                                                                                                    |  |  |  |
|                                                                                                    | Joint                                                                                                    |  |  |  |

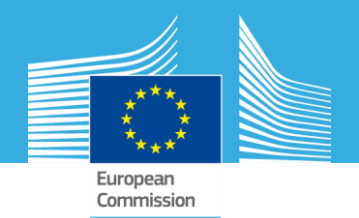

Note: pour écrire votre reponse :

- 1. Choisir le type approprié (MQS, picture, video, barcode, number, date, ...)
- 2. Donner un nom-machine court
- 3. Compléter une langue après l'autre

| Combien de temps la personne qui approvisionne en eau votre foyer met-elle pour aller et revenir avec de l'eau? |                                                                                                    |  |  |  |  |
|----------------------------------------------------------------------------------------------------|----------------------------------------------------------------------------------------------------|--|--|--|--|
| QUESTION OPTIONS                                                                                                | Required                                                                                                    |  |  |  |  |
| SKIP LOGIC                                                                                                    | Question Name @ combien-de-temps-la-personne-qui-approvisionne-en-eau-votre-foyer-met-elle-pour-aller-et-revenir-avec-de-leau-1 |  |  |  |  |
| VALIDATION                                                                                                    |                                                                                                    |  |  |  |  |
|                                                                                                    | Question Hint                                                                                                    |  |  |  |  |
|                                                                                                    |                                                                                                    |  |  |  |  |
|                                                                                                    |                                                                                                    |  |  |  |  |
|                                                                                                    |                                                                                                    |  |  |  |  |
|                                                                                                    |                                                                                                    |  |  |  |  |
|                                                                                                    |                                                                                                    |  |  |  |  |
|                                                                                                    |                                                                                                    |  |  |  |  |
|                                                                                                    |                                                                                                    |  |  |  |  |

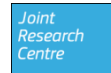

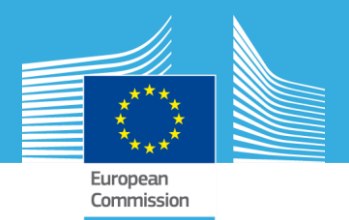

# **Etape 4- Deployer le projet**

Cette étape va permettre de planifier l'enquete de terrain :

=> Survey List/cliquer sur l'icon

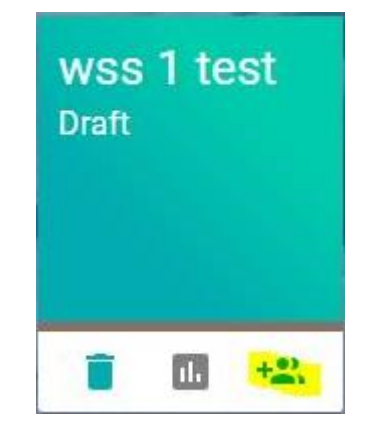

Suivre le parcours guidé, qui commence avec le choix de la carte :

- 1. Carte base online (google, Open street maps)
- 2. Image /tiles (offline map)
- 3. Sans carte si le coordinateur n'en a pas à disposition

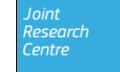

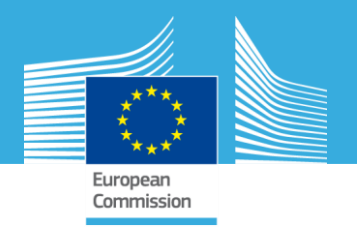

### Assigner des lieux à visiter à chaque enquêteur

1. Définir voter aire de travail sur la carte base disponible NOTE: définir le plus strictement possible pour éviter le temps de téléchargement

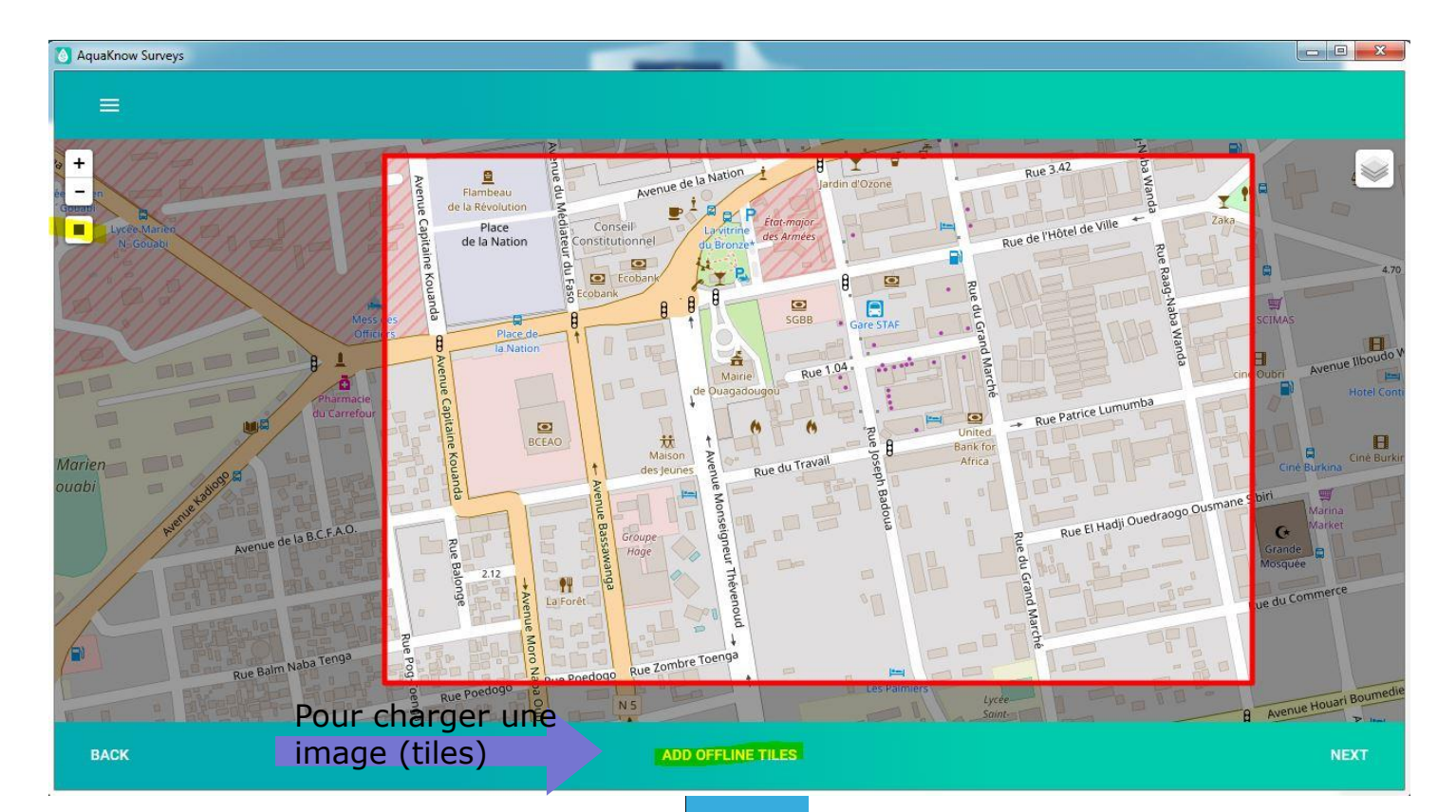

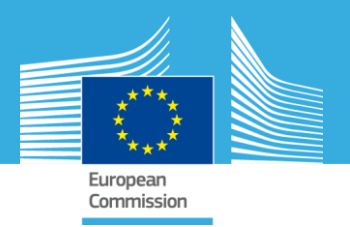

#### 2. Assigner les géometries (points ou zones) à chaque enquêteur

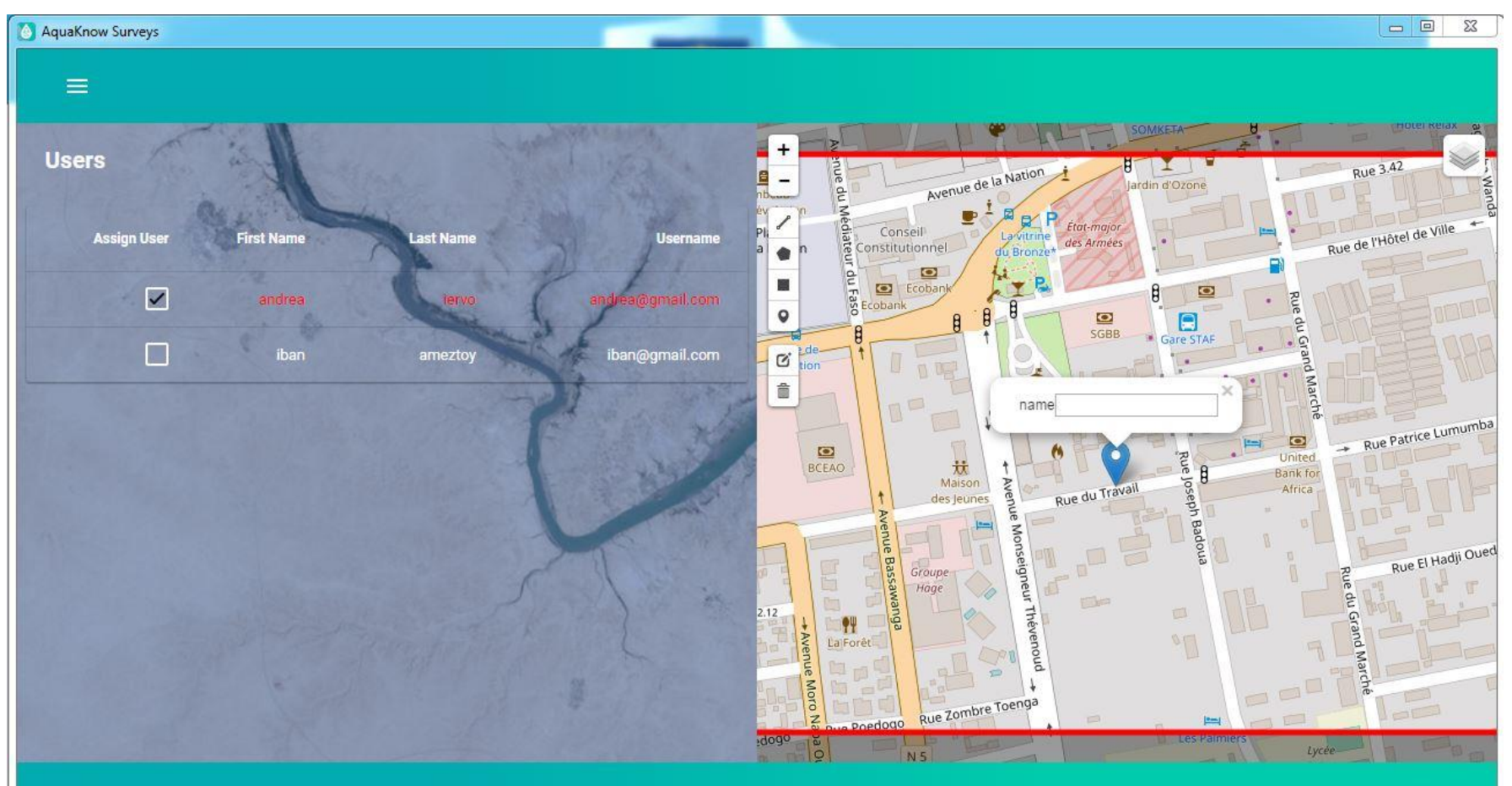

Click on a user and draw geometries on the map. Select other users and repeat if needed.

DEPLOY

Centre

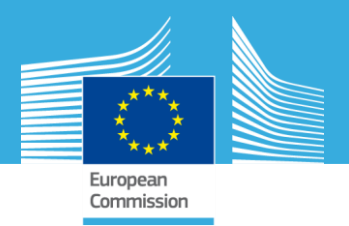

#### 3. Cliquer «DEPLOY»

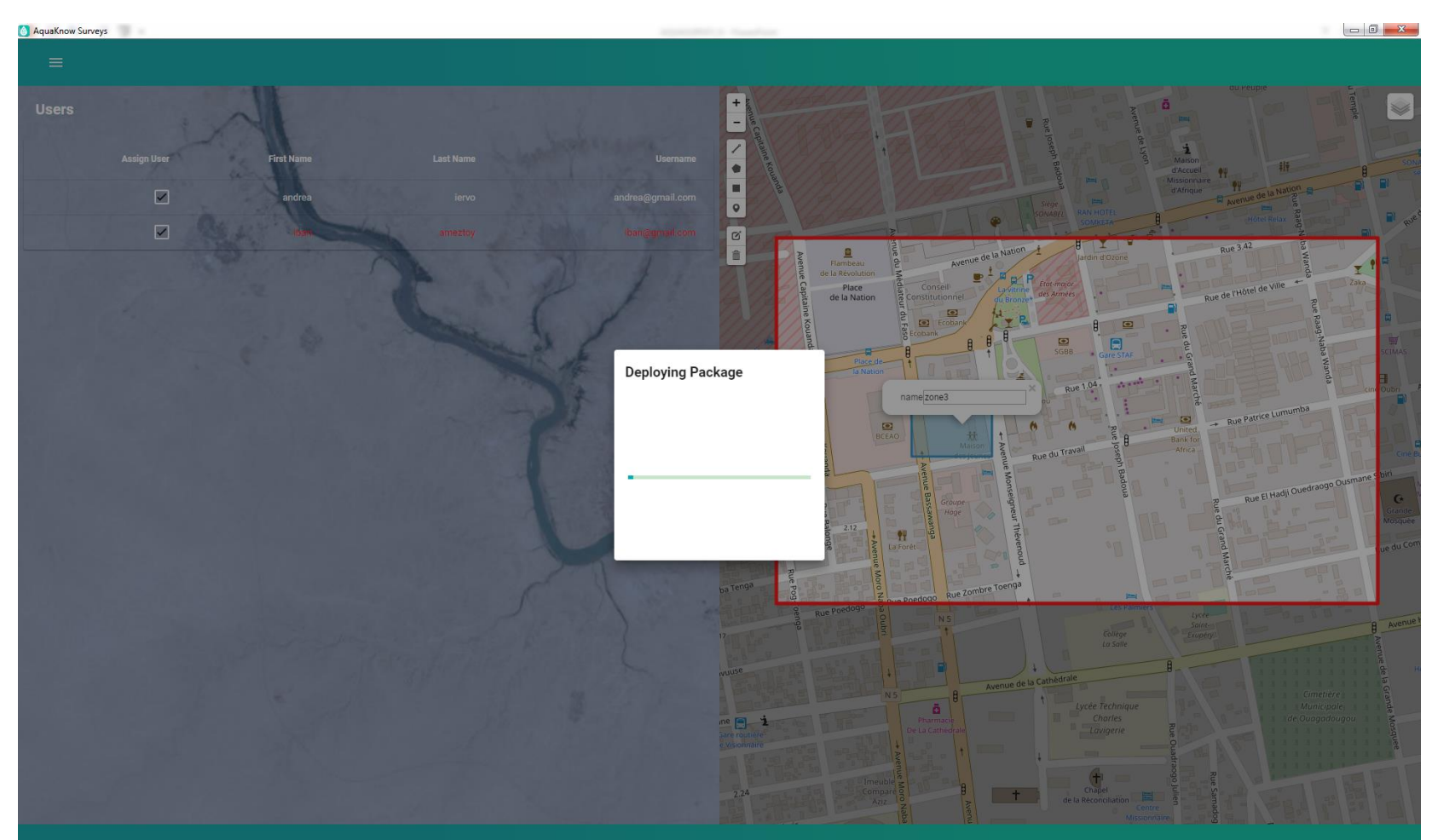

centre

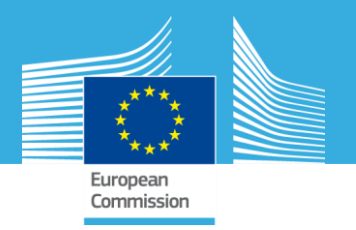

## 4. Télécharger et transférer le package pour chaque enquêteur

Options de tranfert:

- OFFLINE:cable USB
- WIFI en mode theathling (point d'entrée mobile)
- Internet grâce à IP du DESKTOP ou éventuel serveur

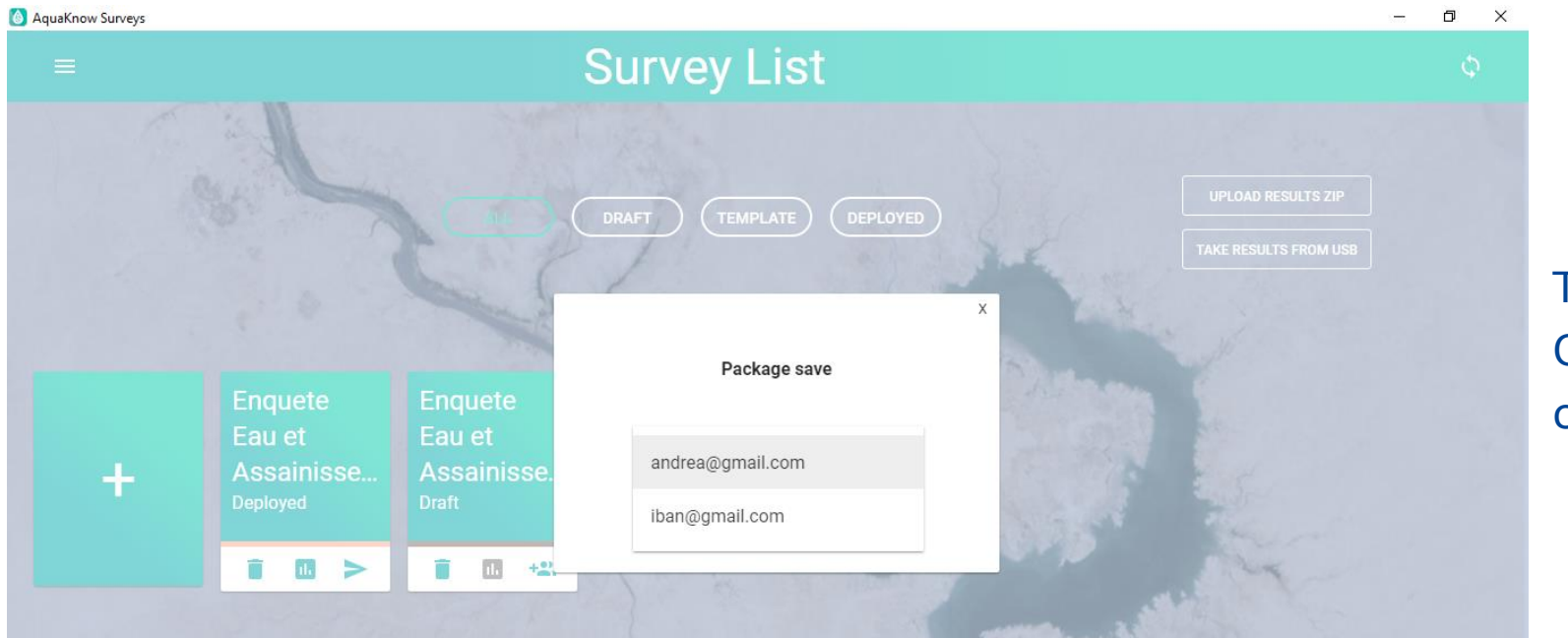

TRANSFERT OFFLINE via cable USB

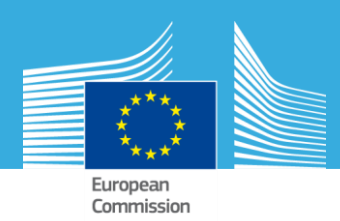

# **ETAPE 5-Remplir des questionnaires**

Research

- Mettre les identifiants de l'enquêteur
- Charger le package
- Via USB ou
- Online

| 🍄 📕 56% 🖥 9:55 am                              | 4-0                                  | 🗚 🖡 🖌 87% 🛑 10:20 am               |
|------------------------------------------------|--------------------------------------|------------------------------------|
|                                                | ≡ Aqu                                | aSurvey                            |
| European                                       | #Survey<br><b>15</b><br>Survey state | y NEW FORM                         |
| Europe Commission<br>Email<br>andrea@gmail.com | C                                    | Last Server Synch<br>18/07/2017    |
| Password<br>********                           | Abou<br>Aqua Su                      | <b>Jt</b><br>rvey - version: 2.0.2 |
|                                                |                                      |                                    |

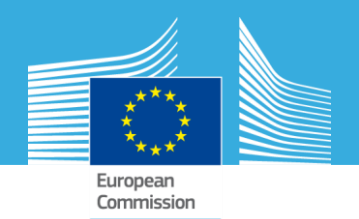

# **ETAPE 5-Remplir des questionnaires**

- Vérifier ou vous êtes et vos lieux à visiter (points en vert –zone bleue)
- Remplisser le questionnaire
- La langue du telephone est par défaut celle du questionnaire si la traduction est disponible

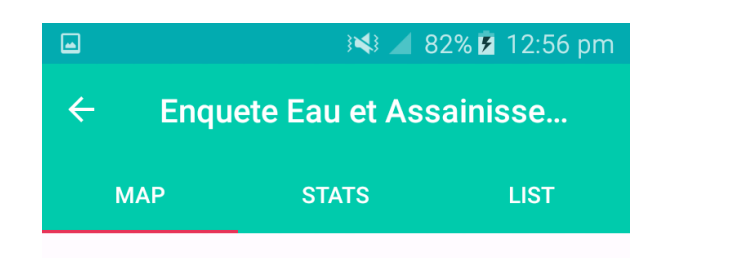

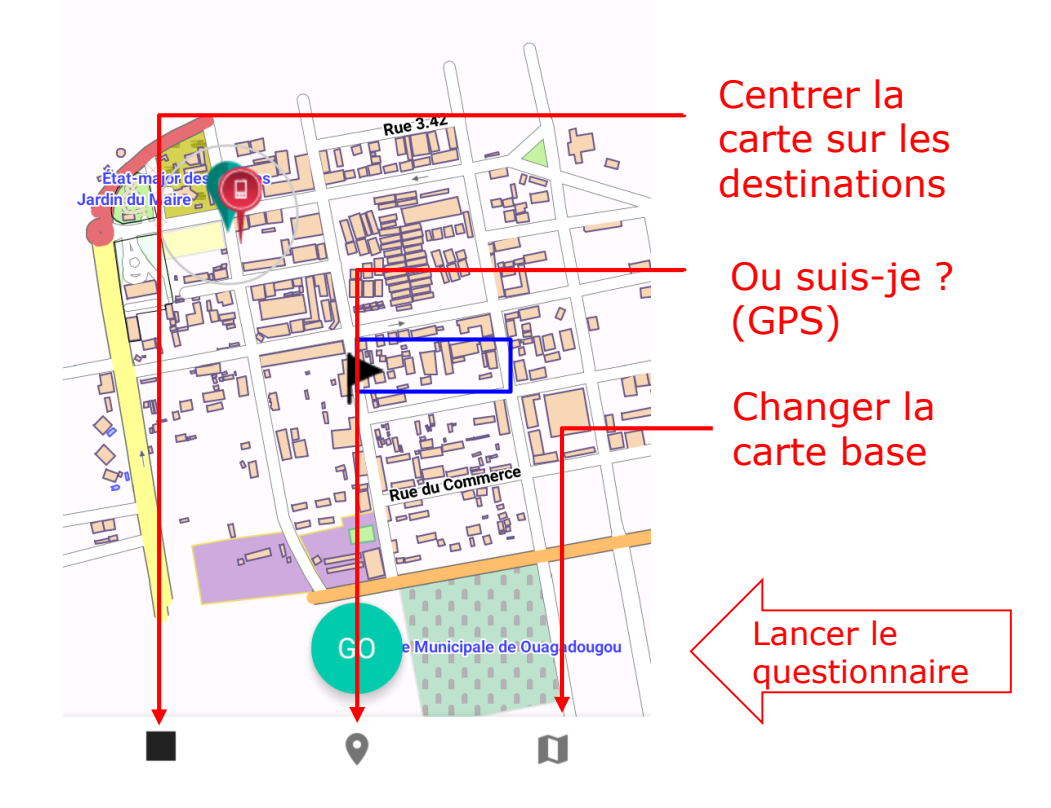

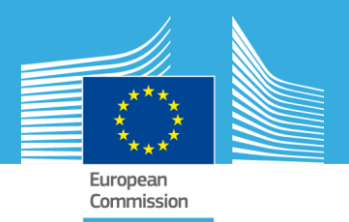

# **Remplir le questionnaire**

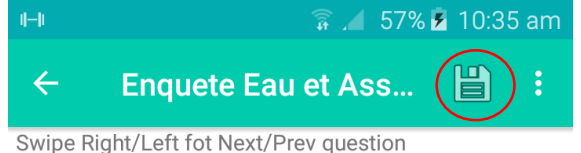

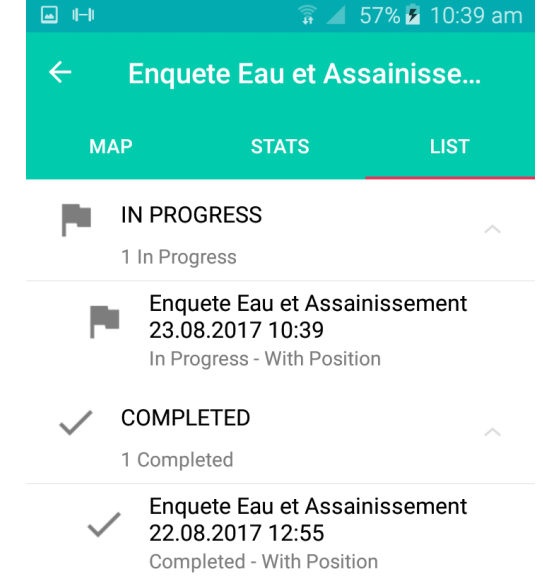

Si le questionnaire n'as pas été complété, il sera sauvé et disponible dans l'onglet "List" notée comme « in PROGRESS »

#### instruction for surveyor

Assurer le repondant que ces responses sont anonymes et confidentielles, utilisees uniquement par l'equipe d'analyse.

= 1

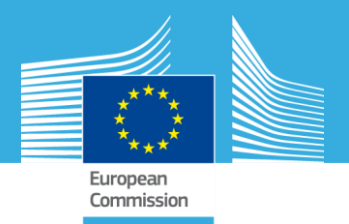

### Geo-référencement et sauvegarde du questionnaire

- Options Georéférencement :
- Utiliser le GPS du téléphone
- Marquer sur la carte directement
- Ce point sera automatiquement associé avec le lieu à visiter (buffer) défini par le coordinateur

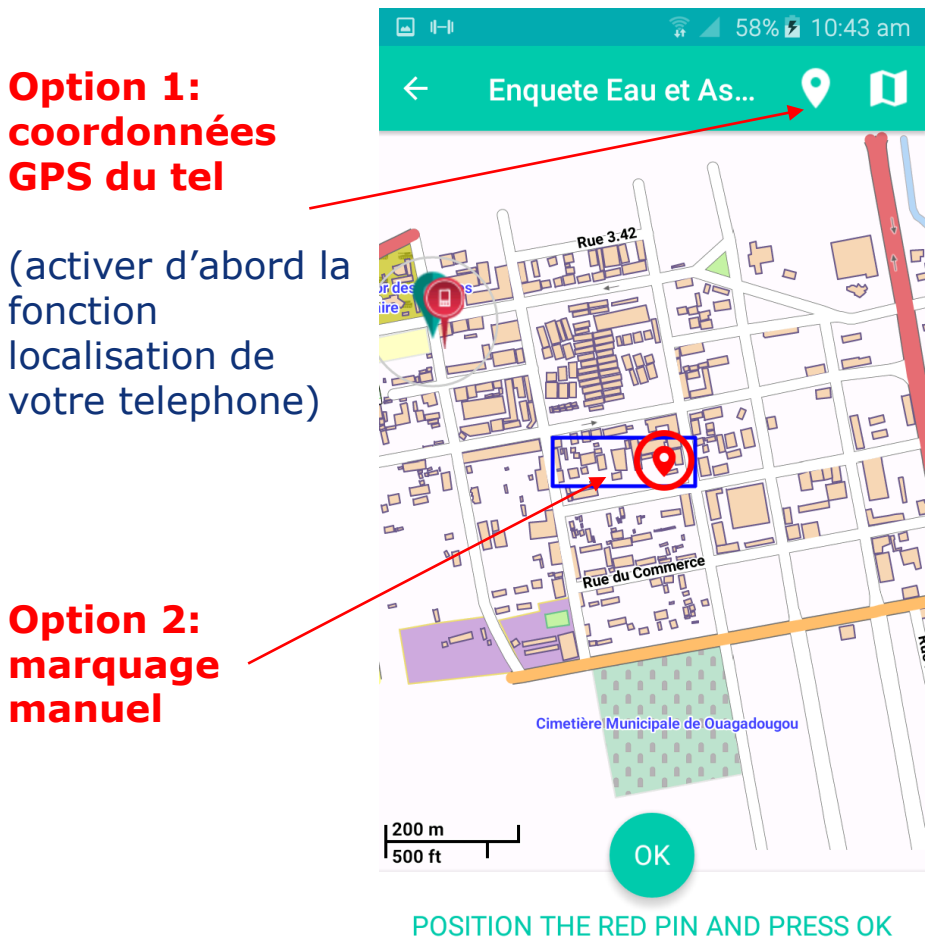

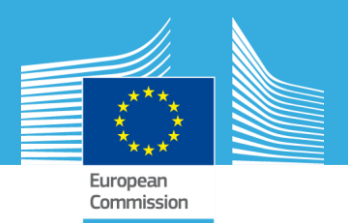

#### LISTE des questionnaires enregistrés

Requete Eau et Assainisse...
MAP STATS LIST

- En bleu (zone) et verts (point) les lieux à visiter
- En rouge les points où a été rempli un questionnaire

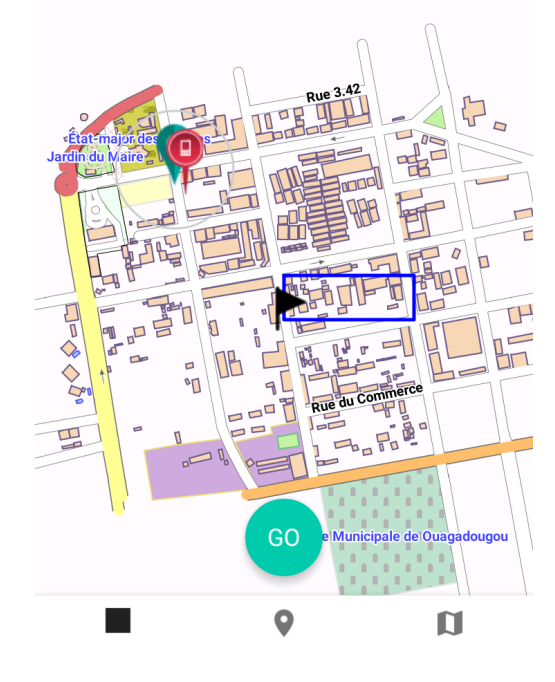

# Liste des questionnaires incomplets

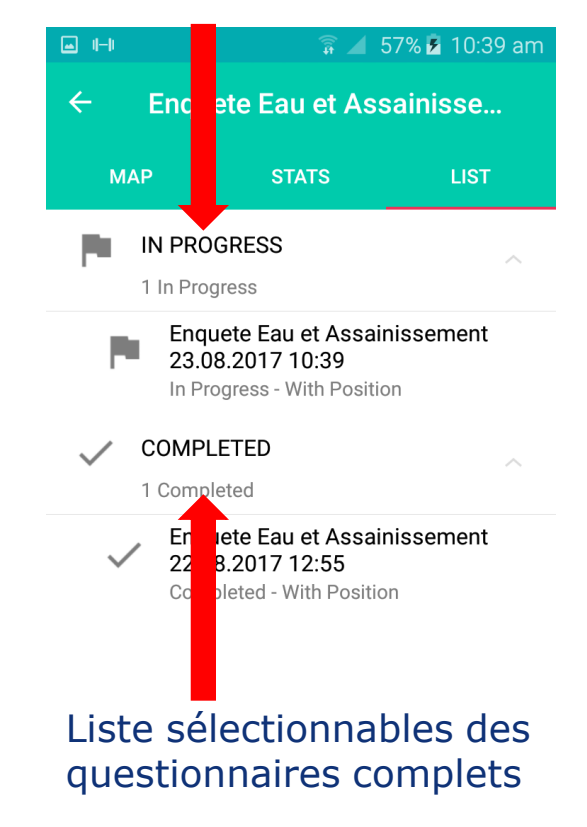

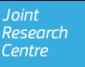

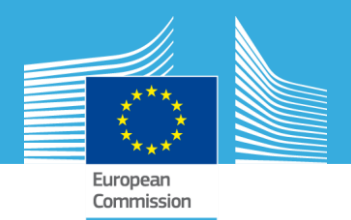

# Etape 6- Transférer les résultats au desktop

Options:

- " main" = Via LAN /Tethering
- "backup" = Via server
- "Zip" = Via USB (offline)

| 🗊 🔟 74% 🖬 11:53 ar |              |          |   |  |  |  |
|--------------------|--------------|----------|---|--|--|--|
| ← Enque            | te Eau et As | ssainis  | ¢ |  |  |  |
|                    |              |          |   |  |  |  |
|                    | RESS         |          |   |  |  |  |
| 0 In Progr         | ess          |          |   |  |  |  |
|                    |              |          |   |  |  |  |
| TRANSFER           |              |          |   |  |  |  |
| Choose Server      |              |          |   |  |  |  |
| Main               | Main         |          |   |  |  |  |
| Backup             |              |          |   |  |  |  |
| ZIP                |              |          |   |  |  |  |
|                    |              | TRANSFER |   |  |  |  |
|                    |              |          |   |  |  |  |
|                    |              |          |   |  |  |  |
|                    |              |          |   |  |  |  |
|                    |              |          |   |  |  |  |
|                    |              |          |   |  |  |  |

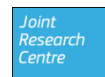

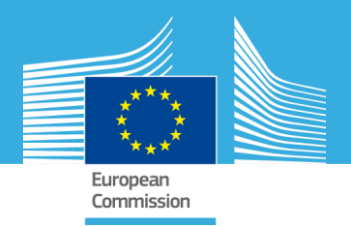

# **Etape 7: Visualiser et exporter les résultats**

Deux options de visualisation

- Voir les enregistrements en mode tableau "table view"
- Voir les enregistrements en mode carte " Map View
- Exporter en csv
- Exporter un rapport pdf

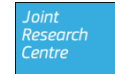

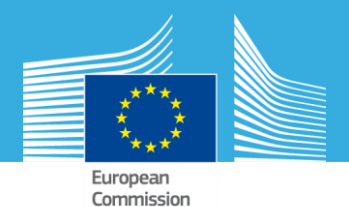

# Map view

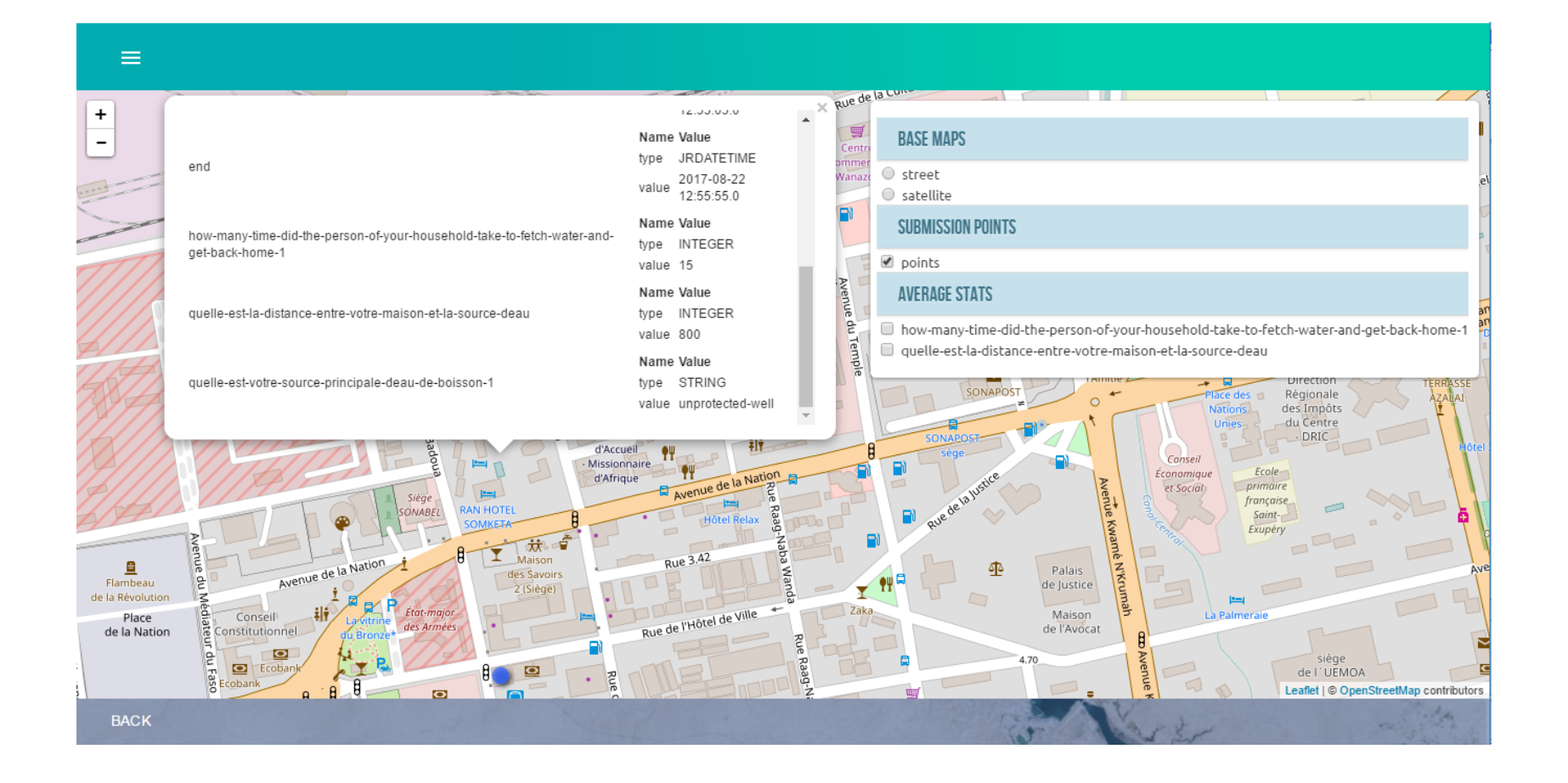

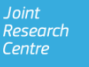

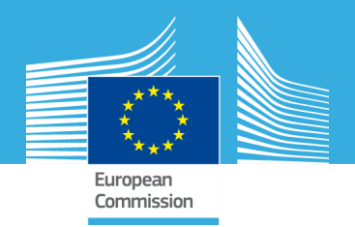

# **Export sur le disque local**

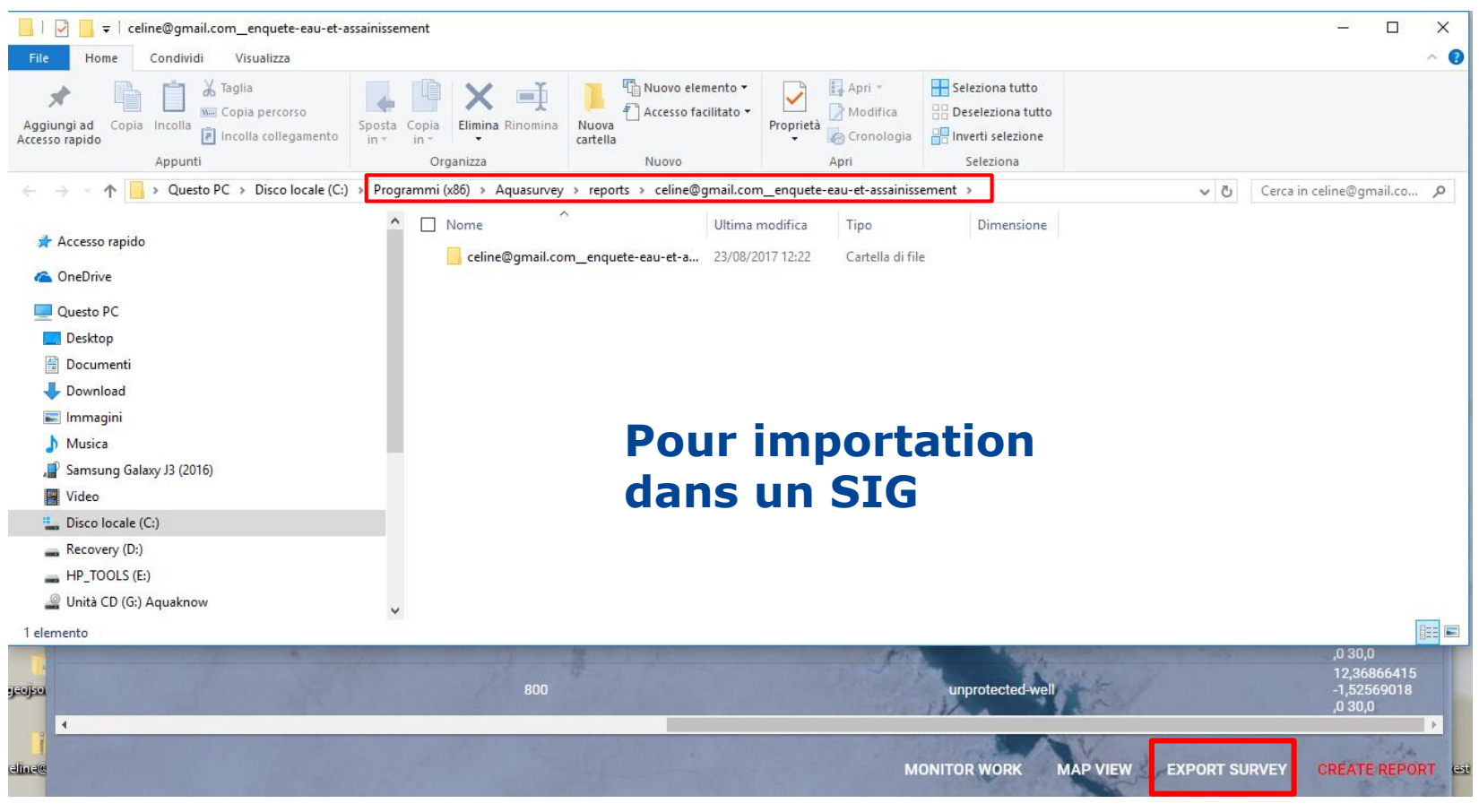

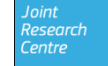

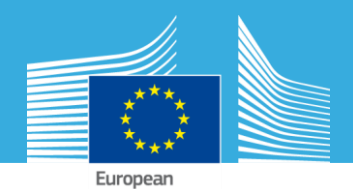

Joint Research Centre

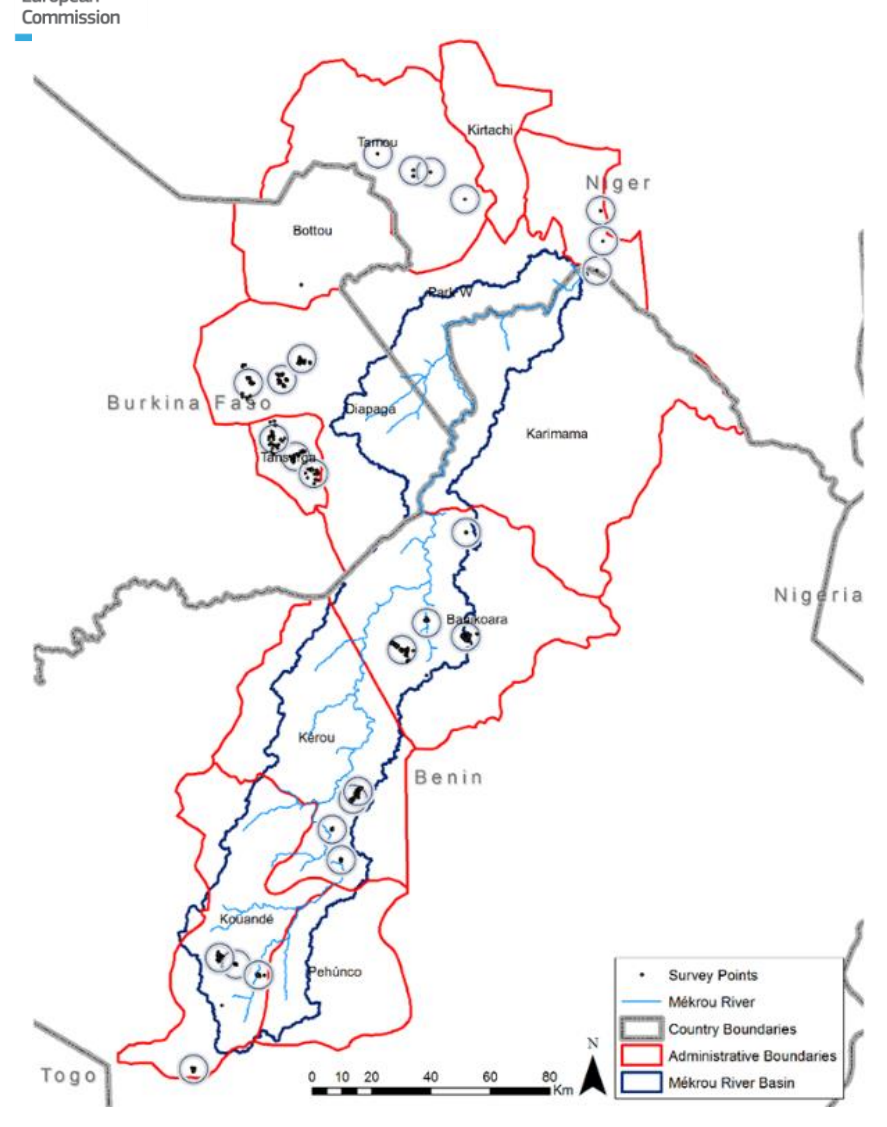

# Merci pour votre attention